# スマートフォン用アプリ Q\_Remote pro 設定方法

## 1. 各storeにて「Q\_Remotepro」と検索いただくと下記アプリがヒットしますのでインストールしてください。

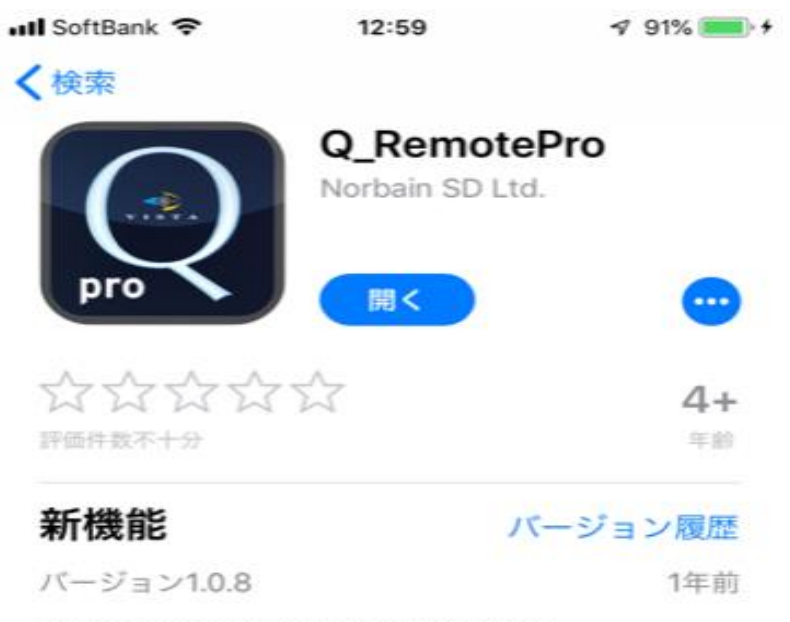

Updated to support latest iOS 64bit

#### プレビュー

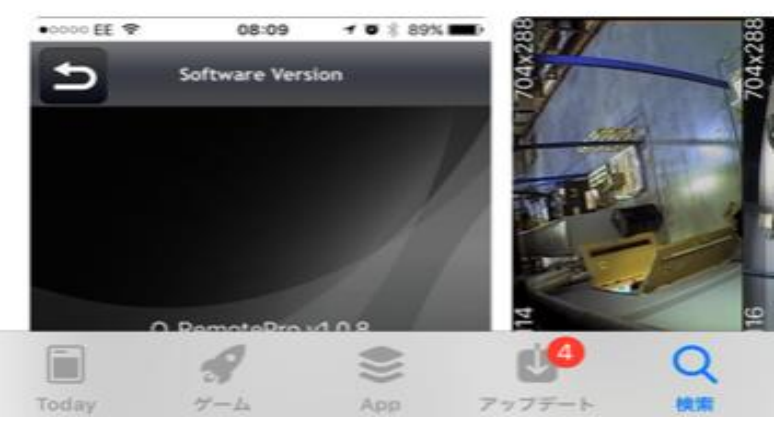

### 2. アプリを起動していただくと下記画面が表示されますので、右上の「+」マークをタップして 下さい。

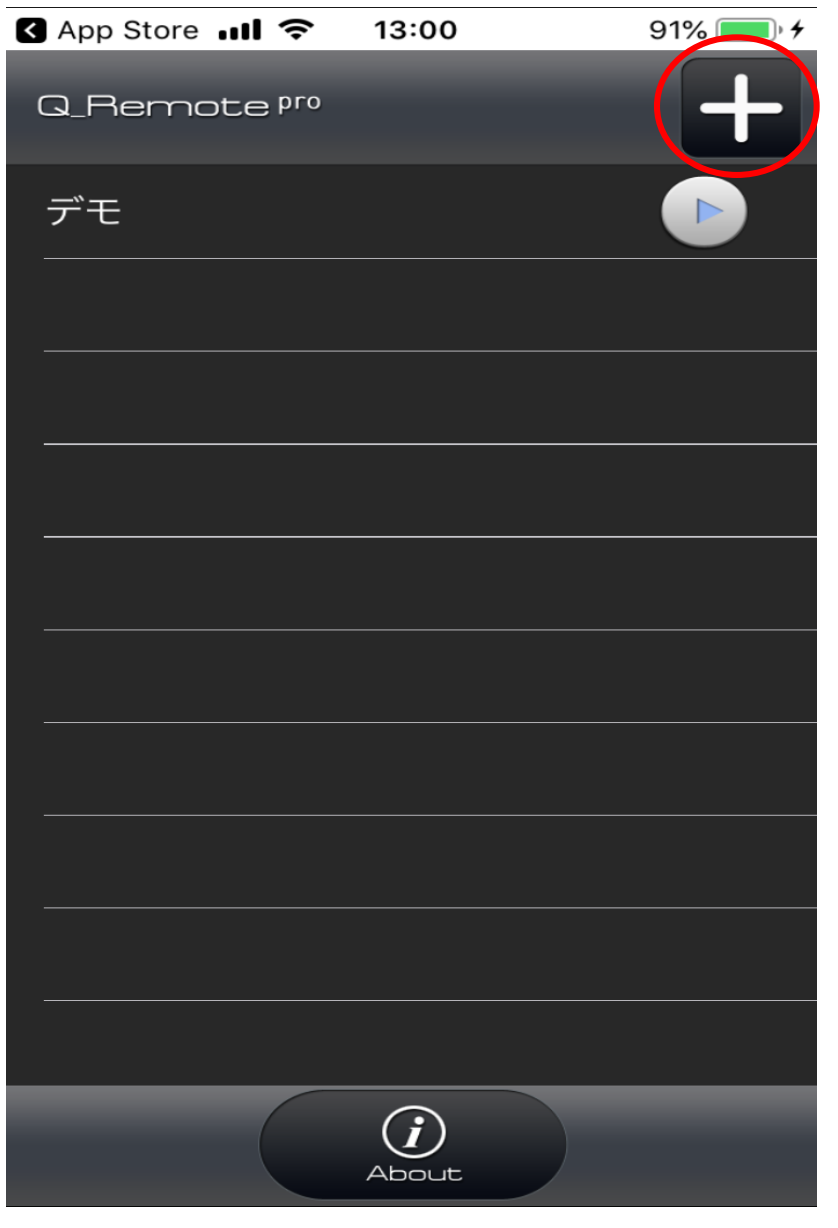

3. 下記赤字部分の入力が全て終わりましたら、右下の「適用」をタップいただき設定完了となります。「適用」タップ後、項目5の画面に戻りますので、戻ったら登録名右端の「右矢印 マーク」をタップいただくと接続されます。

| SoftBank        | 4G 19:31       | 99% 📖       |       |
|-----------------|----------------|-------------|-------|
| D               | DVR 情報         | <u>بالم</u> |       |
| DVR名            |                |             |       |
| RDDデモ           | 登録名を入力(任       | £意)         |       |
| ドメイン/IP         | アドレス           |             |       |
|                 | .autoipset.com | いただいたドメイン   | 名を入力し |
| レコーダーオ          | ポート            | て下さい。       |       |
| 2000            |                |             |       |
| ユーザー ID         |                |             |       |
| admin 🗧         | のままで結構です。      |             |       |
| ユーザーパス          | スワード           |             |       |
| •••• ä          | 8客様側で変更がな1     | ナれば初期PWは    |       |
| 11              | 111です。         |             |       |
|                 |                |             |       |
|                 |                |             |       |
|                 |                |             |       |
| <b>0</b><br>577 | 「「「検索」         | 通用          |       |

#### 2.3にて登録が終わると、下記リストに登録名が表示されますので、赤丸部のマークをタッ プしていただくとライブ映像が表示されます。

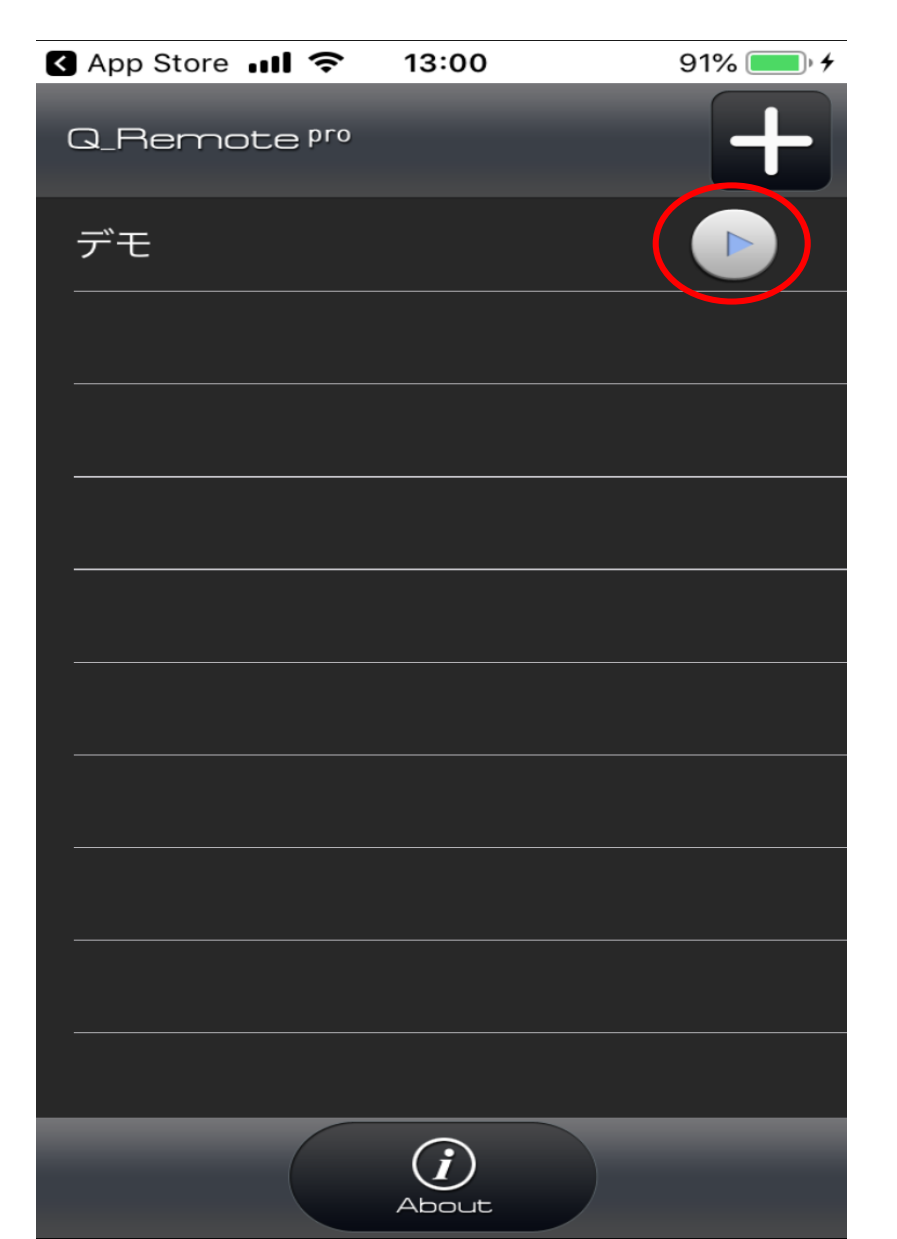